# CPAR AAA VMの導入

### 内容

概要 背景説明 CPAR VMインスタンスの導入手順 RHELイメージのホライズンへのアップロード <u>新しいフ</u>レーバーの作成 ホスト集約/可用性ゾーンの作成 <u>新しいインスタンスの起動</u> フローティングIPアドレスの作成と割り当て SSH の有効化 SSHセッションの確立 CPARソフトウェアおよびライセンスのアップロード RHEL/CentOSイメージのアップロード Yumリポジトリの作成 必要なRPMのインストール 3.10.0-693.1.1.el7バージョンへのカーネルアップグレード ネットワークパラメータの設定 ホスト名の変更 ネットワークインターフェイスのセットアップ CPARのインストール SNMPの設定 CPAR SNMPの設定 OS SNMPの設定 NTP の設定 CPAR設定のバックアップ/復元手順(オプション) 既存のCPARインスタンスからCPAR設定バックアップファイルを取得する 新しいVM/サーバでのCPAR設定バックアップファイルの復元

### 概要

このドキュメントでは、Cisco Prime Access Registrar(CPARの)認証、許可、アカウンティング (AAA)VM導入 この手順は、ESCがCPARを管理せず、CPARがOpenStackに導入された仮想マシ ン(VM)に直接インストールされるNEWTONバージョンを使用するOpenStack環境に適用されます 。

著者:シスコアドバンスドサービス、Karthikeyan Dachanamoorthy

### 背景説明

Ultra-Mは、VNFの導入を簡素化するために設計された、パッケージ化および検証済みの仮想化モ バイルパケットコアソリューションです。OpenStackは、Ultra-M向けの仮想化インフラストラク チャマネージャ(VIM)で、次のノードタイプで構成されています。 •計算

- オブジェクトストレージディスク コンピューティング(OSD コンピューティング)
- ・コントローラ
- OpenStackプラットフォーム Director(OSPD)

Ultra-Mのアーキテクチャと関連するコンポーネントを次の図に示します。

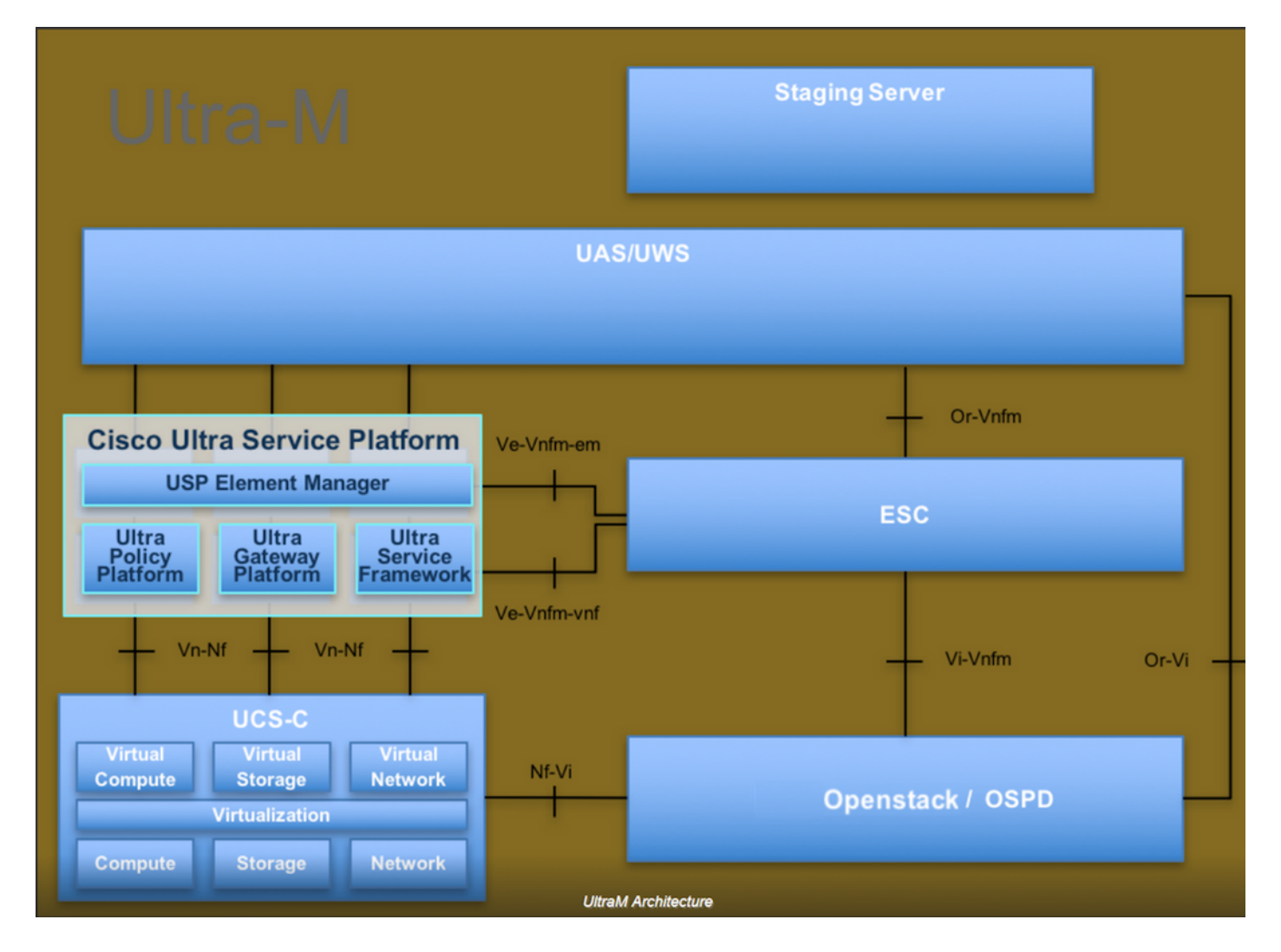

このドキュメントは、Cisco Ultra-Mプラットフォームに精通しているシスコ担当者を対象として おり、OpenStackおよびRedhat OSで実行する必要がある手順の詳細を説明しています。

**注:**このドキュメントの手順を定義するために、Ultra M 5.1.xリリースが検討されています 。

### CPAR VMインスタンスの導入手順

Horizon Interfaceにログインします。

VMインスタンスの導入手順を開始する前に、これらを確実に達成してください。

•VMまたはサーバへのセキュアシェル(SSH)接続

- ・ホスト名を更新し、同じホスト名が/etc/hostsに存在する必要があります
- このリストには、CPAR GUIのインストールに必要なRPMが含まれています Required 64-bit rpms for Relevant RHEL OS Versions

| rpm                | RHEL OS Version 6.6 | RHEL OS Version 7.0 | RHEL OS Version 7.2 |
|--------------------|---------------------|---------------------|---------------------|
| glibc              | Yes                 | Yes                 | Yes                 |
| gdome2             | Yes                 | Yes                 | Yes                 |
| glib               | Yes                 | Yes                 | Yes                 |
| glib2              | Yes                 | Yes                 | Yes                 |
| libgcc             | Yes                 | Yes                 | Yes                 |
| libstdc++          | Yes                 | Yes                 | Yes                 |
| libxml2            | Yes                 | Yes                 | Yes                 |
| ncurses            | No                  | No                  | No                  |
| nspr               | Yes                 | Yes                 | Yes                 |
| nss                | No                  | No                  | No                  |
| zlib               | Yes                 | Yes                 | Yes                 |
| nss-softokn-freebl | Yes                 | Yes                 | Yes                 |
| ncurses-libs       | Yes                 | Yes                 | Yes                 |
| nss-util           | Yes                 | Yes                 | Yes                 |
| gamin              | Yes                 | Yes                 | Yes                 |
| libselinux         | Yes                 | Yes                 | Yes                 |

ステップ1:任意のインターネットブラウザと、対応するIPアドレスをホライズンインターフェイ スから開きます。

ステップ2:適切なユーザー資格情報を入力し、[接続]ボタンをクリックします。

# RED HAT OPENSTACK PLATFORM

# RHELイメージのホライズンへのアップロード

ステップ1:[Content Repository]に移動し、rhel-imageという名前のファイルをダウンロードします。これは、CPAR AAAプロジェクト用にカスタマイズされたQCOW2 Red Hatイメージです。

ステップ2:[Horizon]タブに戻り、図に示すように[Admin] > [Images]の順に進みます。

| $\leftrightarrow$ $\rightarrow$ | C      | (i) 10.145.0.20   | 1/dashboard/admin/i     | mages                    |         |            |                     |              |                      |                 | ☆ 🖸 🕄 :         |
|---------------------------------|--------|-------------------|-------------------------|--------------------------|---------|------------|---------------------|--------------|----------------------|-----------------|-----------------|
| 🚺 Арр                           | s CA   | Cisco CALO        | Cisco CALO checkout     | <b>200-125-CCNA-Exam</b> | CCENT/  | CONA IOND1 | CCNA Routing and Sv | CCNP Routing | g and Sv 📄 CCNP Swit | ch 🗋 CCNP Route | CCNP TS »       |
| RED HA                          | TOPE   | NSTACK PLATFORM   | Project Admin Ider      | ntity                    |         |            |                     |              |                      | Project         | ✓ Help          |
| Syster                          | n      |                   |                         |                          |         |            |                     |              |                      |                 |                 |
| Overv                           | iew    | Hypervisors       | Host Aggregates         | Instances                | Volumes | Flavors    | Images Network      | s Routers    | Floating IPs         | Defaults Metada | ata Definitions |
| Syster                          | n Info | ormation          |                         |                          |         |            |                     |              |                      |                 |                 |
| Ima                             | ag     | es                |                         |                          |         |            |                     |              |                      |                 |                 |
| Q                               | Click  | here for filters. |                         |                          |         |            |                     |              | ×                    | + Create Image  | 🛍 Delete Images |
|                                 | c      | Dwner N           | ame 🕈                   |                          | Туре    | Status     | Visibility          | Protected    | Disk Format          | Size            |                 |
|                                 |        |                   |                         |                          |         |            |                     |              |                      |                 |                 |
|                                 | > (    | Core A            | AA-CPAR-June082017-     | -Snapshot                | Image   | Active     | Private             | No           | QCOW2                | 150.00 GB       | Launch          |
|                                 | > (    | Core at           | tlaaa09-snapshot-July00 | 62017                    | Image   | Active     | Private             | No           | QCOW2                | 0 bytes         | Launch 💌        |

ステップ3:「イメージの作成」ボタンをクリックします。イメージ名とイメージの説明のラベル が付いたファイルを入力して、ステップ1.でダウンロードしたQCOW2ファイルを選択して、「 形式」セクションで「QCOW2-QUEMUEmulator」 次に、図に示すように[Create Image]をクリックします。

### Create Image

| Ũ             |                                                                 |                            |
|---------------|-----------------------------------------------------------------|----------------------------|
| Image Details | Image Details                                                   | 0                          |
| Metadata      | Specify an image to upload to the Image Service.<br>Image Name* | Image Description          |
|               | Rhel-guest-image-testing                                        | QCOW2 image from RHEL 7.0  |
|               | Image Source<br>source Type<br>File                             |                            |
|               | File* Browse rhel-guest-image-7.0-20140930.0.x86                |                            |
|               | Format*                                                         |                            |
|               |                                                                 |                            |
|               | Image Requirements                                              | •                          |
| × Cancel      |                                                                 | < Back Next > Create Image |

# 新しいフレーバーの作成

フレーバーは、各インスタンスのアーキテクチャで使用されるリソーステンプレートを表します。

ステップ1:[Horizon]トップメニューで、図に示すように[Admin] > [Flavors]に移動します。

| RED HAT OPEN | NSTACK PLATFORM | Project Admin Identity |           |         |         |        |          |         |              |          |                      |                    | Project ¥ | Help | 1 core ~ |
|--------------|-----------------|------------------------|-----------|---------|---------|--------|----------|---------|--------------|----------|----------------------|--------------------|-----------|------|----------|
| System       |                 |                        |           |         |         |        |          |         |              |          |                      |                    |           |      |          |
| Overview     | Hypervisors     | Host Aggregates        | Instances | Volumes | Flavors | Images | Networks | Routers | Floating IPs | Defaults | Metadata Definitions | System Information |           |      |          |
|              |                 |                        |           |         |         |        |          |         |              |          |                      |                    |           |      |          |
| Admin / Sys  | stem / Flavors  |                        |           |         |         |        |          |         |              |          |                      |                    |           |      |          |
|              |                 |                        |           |         |         |        |          |         |              |          |                      |                    |           |      |          |

Flavors

図4 [Horizon Flavors]セクション

×

ステップ2:[Create Flavor]ボタンをクリックします。

ステップ3:「フレーバーの作**成」ウィ**ンドウで、対応するリソース情報を入力します。CPARフ レーバーに使用される設定を次に示します。

**vCPUs** 36

**RAM (MB)** 32768

Root Disk (GB) 150

Ephemeral Disk (GB) 0

Swap Disk (MB) 29696

### **Create Flavor**

Flavor Information \*

Flavor Access

### Name \*

AAA-Cpar-testing

### ID 🚱

auto

### VCPUs\*

36

### RAM (MB)\*

32768

ο

| Root Disk (GB) *    |
|---------------------|
| 150                 |
| Ephemeral Disk (GB) |
| 0                   |
| Swap Disk (MB)      |
| 29696               |
| RX/TX Factor        |
| 1                   |
|                     |
|                     |

ステップ4:同じウィンドウで、[Flavor Access]をクリックし、このフレーバー構成を使用するプロジェクト(コアなど)を選択します。

ステップ5:[Create Flavor]をクリ**ックします**。

# ホスト集約/可用性ゾーンの作成

ステップ1:[Horizon]トップメニューで、図に示すように[Admin] > [Host Aggregates]に移動します

Flavors define the sizes for RAM, disk, number of cores, and other resources and can be selected when users

deploy instances.

| RED HAT OPEN | NSTACK PLATFORM   | Project Admin Identity | 2         |                                                                                            |                                                                                   |                                                                                             |                  |         |              |          |                            |                 |              |                         | Project ~ | Help     | 1 core ~ |
|--------------|-------------------|------------------------|-----------|--------------------------------------------------------------------------------------------|-----------------------------------------------------------------------------------|---------------------------------------------------------------------------------------------|------------------|---------|--------------|----------|----------------------------|-----------------|--------------|-------------------------|-----------|----------|----------|
| System       |                   |                        |           |                                                                                            |                                                                                   |                                                                                             |                  |         |              |          |                            |                 |              |                         |           |          |          |
| Overview     | Hypervisors       | Host Aggregates        | Instances | Volumes                                                                                    | Flavors                                                                           | Images                                                                                      | Networks         | Routers | Floating IPs | Defaults | Metadat                    | a Definitions   | System Infor | mation                  |           |          |          |
| Admin / Sys  | stem / Host Aggre | egates                 |           |                                                                                            |                                                                                   |                                                                                             |                  |         |              |          |                            |                 |              |                         |           |          |          |
| Host         | Aggreg            | gates                  |           |                                                                                            |                                                                                   |                                                                                             |                  |         |              |          |                            |                 |              |                         |           |          |          |
| Host A       | ggregates         |                        |           |                                                                                            |                                                                                   |                                                                                             |                  |         |              |          |                            | Filter          | c            | + Create Host Aggregate | 📋 Delete  | Host Agg | regates  |
| Nam          | e                 | Availability Zone      |           | Hosts                                                                                      |                                                                                   |                                                                                             |                  |         |              |          | Metad                      | data            |              |                         | Actions   |          |          |
| 🗆 aaa        |                   | AZ-aaa                 |           | <ul> <li>newtor</li> <li>newtor</li> <li>newtor</li> <li>newtor</li> <li>newtor</li> </ul> | locovs-comput<br>locovs-comput<br>locovs-comput<br>locovs-comput<br>locovs-comput | e-5.localdomair<br>e-6.localdomair<br>e-7.localdomair<br>e-8.localdomair<br>e-9.localdomair | n<br>n<br>n<br>n |         |              |          | <ul> <li>availa</li> </ul> | bility_zone = A | Z-aaa        |                         | Edit Host | Aggregal | te 💌     |

ステップ2:[Create Host Aggregate]ボタンをクリックします。

ステップ3: ラベルの[Host Aggregate Information\*]には、[Name]フィールドと[Availability Zone]フィールドに対応する情報を入力します。実稼働環境では、次の情報が図のように現在使用 されています。

×

- [Name] : [AAA]
- 可用性ゾーン:AZ-aaa

### Create Host Aggregate

| Host Aggregate Information * | Manage Hosts within Aggregate                                                                       |
|------------------------------|----------------------------------------------------------------------------------------------------|
| Name *                       | Host aggregates divide an availability zone into logical                                            |
| aaa                          | units by grouping together hosts. Create a host aggregate<br>then select the hosts contained in it. |
| Availability Zone            |                                                                                                    |
| AZ-aaa                       |                                                                                                    |
|                              |                                                                                                    |
|                              | Cancel Create Host Aggregate                                                                        |

ステップ4:[Manage Hosts within Aggregate]タブをクリックし、新しい可用性ゾーンに追加する必 要があるホストのボタンを+クリックします。

### Create Host Aggregate

### Host Aggregate Information \*

Manage Hosts within Aggregate

Add hosts to this aggregate. Hosts can be in multiple aggregates.

| All available hosts | Selected hosts Filter Q      |
|---------------------|------------------------------|
| newtonocovs-        | newtonocovs-                 |
| compute-            | compute-                     |
| 0.localdomain       | 5.localdomain                |
| newtonocovs-        | newtonocovs-                 |
| compute-            | compute-                     |
| 1.localdomain       | 6.localdomain                |
| newtonocovs-        | newtonocovs-                 |
| compute-            | compute-                     |
| 2.localdomain       | 7.localdomain                |
| newtonocovs-        | newtonocovs-                 |
| compute-            | compute-                     |
| 3.localdomain       | 8.localdomain                |
| newtonocovs-        | newtonocovs-                 |
| compute-            | compute-                     |
| 4.localdomain       | 9.localdomain                |
|                     | Cancel Create Host Aggregate |

ステップ5:最後に、[Create Host Aggregate]ボタンをクリックします。

# 新しいインスタンスの起動

ステップ1:[Horizon]トップメニューで、図に示すように[Project] > [インスタンス]に移動します。

| RED HAT OPENSTACK PLATFORM Project Adm | a Identity               |                 |                                   | Project - Help 1 core -                                |
|----------------------------------------|--------------------------|-----------------|-----------------------------------|--------------------------------------------------------|
| Compute Network ~ Orchestral           | on 🗸 Object Store 🤟      |                 |                                   |                                                        |
| Overview Instances Volumes             | Images Access & Security |                 |                                   |                                                        |
| Project / Compute / Instances          |                          |                 |                                   |                                                        |
|                                        |                          |                 |                                   |                                                        |
| Instances                              |                          |                 |                                   |                                                        |
|                                        |                          |                 | Instance Name = -                 | Filter Launch Instance Delete Instances More Actions - |
| Instance Name                          | Image Name               | IP Address Size | Key Pair Status Availability Zone | Task Power State Time since created Actions            |

ステップ2:[Launch Instance]ボタンをクリックします。

ステップ3:[Details]タブで、新しい仮想マシンに対して適切なインスタンス名を入力し、対応する

×

### アベイラビリティーゾーン(AZ-aaa)を選択し、図に示すようにCountを1に設定します。

| Launch Instance |                                                                                                    | ж                                     |
|-----------------|----------------------------------------------------------------------------------------------------|---------------------------------------|
| Details         | Please provide the initial hostname for the instance, the availability zone where<br>count. Increase the Count to create multiple instances with the same settings. | it will be deployed, and the instance |
| Source *        | Instance Name *                                                                                                    | Total Instances (100 Max)             |
| <b>F</b> I*     | AAA-CPAR-testing instance                                                                                                    |                                       |
| Flavor          | Availability Zone                                                                                                    | 29%                                   |
| Networks        | AZ-aaa 🔹                                                                                                    | 20. Current Lleage                    |
| Network Ports   | Count *                                                                                                    | 1 Added<br>71 Remaining               |
| Security Groups | 1                                                                                                    | U U                                   |
| Key Pair        |                                                                                                    |                                       |
| Configuration   |                                                                                                    |                                       |
| Server Groups   |                                                                                                    |                                       |
| Scheduler Hints |                                                                                                    |                                       |
| Metadata        |                                                                                                    |                                       |
| × Cancel        | < Bac                                                                                                    | k Next > A Launch Instance            |

ステップ4:[Source]タブをクリックし、次のいずれかの手順を選択して実行します。

### 1. RHELイメージに基づいてインスタンスを起動します。

設定パラメータを次のように設定します。

| ・ブートソースの選択<br>・新しいボリュームの<br>・[利用可能なメニュー<br>Launch Instance | ∶画像<br><b>作</b> 成:No<br>∙(redhat-imag         | le)など)から求                                           | 寸応するイ <i>ン</i>                             | ≺ージを選扷                                      | します                                                | ×          |
|------------------------------------------------------------|-----------------------------------------------|-----------------------------------------------------|--------------------------------------------|---------------------------------------------|----------------------------------------------------|------------|
| Details *                                                  | Instance source is th<br>image, or a volume ( | ne template used to cre<br>(if enabled). You can al | eate an instance. Yo<br>so choose to use p | ou can use a snapsh<br>ersistent storage by | ot of an existing instance, creating a new volume. | an 😧       |
| Source *                                                   | Select Boot Source                            | >                                                   |                                            | Create New Volume                           | 2                                                  |            |
| Flavor *                                                   | Image                                         |                                                     | T                                          | Yes No                                      |                                                    |            |
| Networks *                                                 | Allocated                                     |                                                     |                                            |                                             |                                                    |            |
|                                                            | Name                                          | Updated                                             | Size                                       | Туре                                        | Visibility                                         |            |
| Network Ports                                              |                                               | Selec                                               | ct an item from Ava                        | ilable items below                          |                                                    |            |
| Security Groups                                            |                                               |                                                     |                                            |                                             | c                                                  | Select one |
| Key Pair                                                   | V Avaliable 9                                 |                                                     |                                            |                                             |                                                    |            |
| Noj i Mi                                                   | Q Click here for                              | r filters.                                          |                                            |                                             |                                                    | ×          |

| Configuration   | Name                     | Updated         | Size            | Туре    | Visibility |               |
|-----------------|--------------------------|-----------------|-----------------|---------|------------|---------------|
| Server Groups   | > redhat-image           | 6/12/17 3:10 PM | 422.69 MB       | qcow2   | Private    | -             |
| Scheduler Hints | ✓ Available 10           |                 |                 |         |            | Select one    |
| Metadata        | Q Click here for filters | S.              |                 |         |            | ×             |
|                 | Name                     | Updated         | Size            | Туре    | Visibility |               |
|                 | > pcrf_Kelly_test        | 7/7/17 12       | :13 PM 2.47 GB  | qcow2   | Private    | +             |
|                 | > ESC_image_test         | 7/7/17 12       | :10 PM 927.88 M | B qcow2 | Private    | +             |
|                 | > tmobile-pcrf-13.1.0.ac | cow2 7/8/17 11: | 49 AM 2.46 GB   | acow2   | Public     | + •           |
| × Cancel        |                          |                 | < E             | Back    | t > 🚹 La   | unch Instance |

### 2.スナップショットに基づいてインスタンスを起動します。

### 設定パラメータを次のように設定します。

- ・ブートソースの選択:インスタンススナップショット
- •新しいボ**リュームの作**成:No
- [Available]メニューから対応するスナップショット(例:aaa09-snapshot-June292017)を選 択します

| Launch Instance |                                                                                    |                                                     |                                         |                                                 | ×             |
|-----------------|------------------------------------------------------------------------------------|-----------------------------------------------------|-----------------------------------------|-------------------------------------------------|---------------|
| Details *       | Instance source is the template used to a image, or a volume (if enabled). You can | create an instance. You<br>a also choose to use per | can use a snapsh<br>rsistent storage by | ot of an existing insta<br>creating a new volum | nce, an<br>e. |
| Source *        | Select Boot Source                                                                 | Cr                                                  | reate New Volume                        | ÷                                               |               |
| Flavor *        | Image                                                                              | <b>v</b>                                            | Yes No                                  |                                                 |               |
| Networks *      | Allocated                                                                          |                                                     |                                         |                                                 |               |
|                 | Name Updated                                                                       | Size                                                | Туре                                    | Visibility                                      |               |
| Network Ports   | Se                                                                                 | elect an item from Availa                           | able items below                        |                                                 |               |
| Security Groups | -                                                                                  |                                                     |                                         |                                                 |               |
| Koy Doir        | ✓ Available 9                                                                      |                                                     |                                         |                                                 | Select one    |
| Key Fair        | Q Click here for filters.                                                          |                                                     |                                         |                                                 | ×             |
|                 |                                                                                    |                                                     |                                         |                                                 |               |
| Configuration   | Name                                                                               | Updated                                             | Size                                    | Type Visibility                                 | /             |
|                 | > atlaaa09-snapshot-June292017                                                     | 6/29/17 12:16 PM                                    | 150.00 GB                               | raw Private                                     | -             |
| Server Groups   |                                                                                    |                                                     |                                         |                                                 |               |
| Scheduler Hints | ✓ Available 3                                                                      |                                                     |                                         |                                                 | Select one    |
| Metadata        | Q Click here for filters.                                                          |                                                     |                                         |                                                 | ×             |
| Wetadata        | Name                                                                               | Updated                                             | Size Typ                                | e Visibility                                    |               |
|                 | testing2_july102017_2                                                              | 7/10/17 6:06 PM                                     | 0 bytes qcc                             | ow2 Private                                     | +             |
|                 | > testing2_july102017                                                              | 7/10/17 6:04 PM                                     | 0 bytes qcc                             | ow2 Private                                     | +             |
|                 |                                                                                    | 7/0//7 0 00 51/                                     | 0 hutaa                                 | Drivete                                         |               |
|                 | atlaaa09-snapshot-Julv062017                                                       | 7/6/17 2:33 PM                                      | U DVIES dCC                             | owz Private                                     | т             |

ステップ5:「フレーバー」タブをク**リック**し、「新規フレーバーの作**成」セクションで作成した** フレーバーを選択します。

| Launch Instance |                             |                    |              |               |                    |                   |        | ×         |
|-----------------|-----------------------------|--------------------|--------------|---------------|--------------------|-------------------|--------|-----------|
| Details         | Flavors manage<br>Allocated | the sizing for the | e compute, m | emory and s   | torage capacity of | of the instance.  |        | 0         |
| Source          | Name                        | VCPUS              | RAM Tot      | tal Disk      | Root Disk          | Ephemeral Disk    | Public |           |
| Flavor          | > AAA-CPAR                  | 12 3               | 32 GB 150    | 0 GB          | 150 GB             | 0 GB              | Yes    | -         |
| Networks *      | V Available 9               |                    |              |               |                    |                   | s      | elect one |
| Network Ports   | Q Click here                | e for filters.     |              |               |                    |                   |        | ×         |
| Security Groups | Name                        | VCPUS              | RAM          | Total<br>Disk | Root<br>Disk       | Ephemeral<br>Disk | Public |           |
| Key Pair        | > pcrf-atp-cm               | 4                  | 16 GB        | 100 GB        | <u> 100</u> GB     | 0 GB              | Yes    | +         |
|                 | > pcrf-atp-pd               | 12                 | 16 GB        | 100 GB        | 🛕 100 GB           | 0 GB              | Yes    | +         |

ステップ6:[Networks] タブをクリックし、新しいインスタンス/VMの各イーサネットインターフェイスに使用する対応するネットワークを選択します。この設定は現在、実稼働環境で使用されています。

- eth0 = **tb1-mgmt**
- eth1 = diameter-routable1
- eth2 = radius-routable1

| Launch Instance |                                        |                            |                 |              |                     |                | ×        |
|-----------------|----------------------------------------|----------------------------|-----------------|--------------|---------------------|----------------|----------|
| Details         | Networks provide the co<br>Allocated ③ | mmunication channels for i | nstances in the | cloud.<br>Se | elect networks from | n those listed | d below. |
| Source          | Network                                | Subnets As                 | sociated        | Shared       | Admin State         | Status         |          |
| Flavor          | ♦ 1 > tb1-mgmt                         | tb1-subnet-n               | ngmt            | Yes          | Up                  | Active         | -        |
| Networks        | ¢2 > diameter-                         | outable1 sub-diamete       | r-routable1     | Yes          | Up                  | Active         | -        |
| Network Ports   | ♦ 3 > radius-rou                       | table1 sub-radius-re       | outable1        | Yes          | Up                  | Active         | -        |
| Security Groups |                                        |                            |                 |              |                     |                | _        |
| Key Pair        | ✓ Available 16                         |                            |                 |              | Select              | at least one i | network  |
| Configuration   | Q Click here for filt                  | ers.                       |                 |              |                     |                | ×        |
| Conngulation    | Network                                | Subnets Associated         | Shared          | Admir        | n State S           | tatus          |          |
| Server Groups   | > Internal                             | Internal                   | Yes             | Up           | A                   | ctive          | +        |
| Scheduler Hints |                                        |                            |                 |              |                     |                |          |
| Metadata        | pcrf_atp1_idap                         | pcrt-atp1-idap             | Yes             | Up           | A                   | ctive          | <b>T</b> |
|                 | > pcrf_atp1_sy                         | pcrf-atp1-sy               | Yes             | Up           | A                   | ctive          | +        |
|                 | > pcrf_atp2_gx                         | pcrf-atp2-gx               | Yes             | Up           | A                   | ctive          | +        |
|                 | > tb1-orch                             | tb1-subnet-orch            | Yes             | Up           | A                   | ctive          | +        |
| × Cancel        |                                        |                            |                 | < Ba         | ck Next >           | 🚯 Launch       | Instance |

ステップ7:最後に、[Launch Instance]ボタンをクリックして、新しいインスタンスの展開を開始 します。

# フローティングIPアドレスの作成と割り当て

フローティングIPアドレスは、ルーティング可能なアドレスです。これは、Ultra M/OpenStackア ーキテクチャの外部から到達可能であり、ネットワークの他のノードと通信できることを意味し ます。

ステップ1:[Horizon]トップメニューで、[Admin] > [Floating IPs]に移動します。

ステップ2:[プロジェクトにIPを割り当て]**ボタンをクリックします**。

ステップ3:「フローティングIPの割り当て」ウィ**ンドウで、新しいフローティン**グIPが属するプ ール、割り当て先のプロジェク**ト、新しいフローティングIPアドレスを選択し**ます。

以下に、いくつかの例を示します。

| Allocate Floating IP             |   |                                                                    | × |
|----------------------------------|---|--------------------------------------------------------------------|---|
| Pool *                           |   |                                                                    |   |
| 10.145.0.192/26 Management       |   | Description:                                                       |   |
| Project *                        |   | From here you can allocate a floating IP to a specific<br>project. |   |
| Core                             | • |                                                                    |   |
| Floating IP Address (optional) 🚱 |   |                                                                    |   |
| 10.145.0.249                     |   |                                                                    |   |
|                                  |   |                                                                    |   |
|                                  |   | Cancel Allocate Floating                                           | Р |

ステップ4:[Allocate Floating IP]ボタンをクリックします。

ステップ5:[Horizon]トップメニューで、[**Project**] > [イ**ンスタンス]に移動します。** 

ステップ6:[アクション]列で、[スナップショットの作成]ボタンを下に向く矢印をクリックすると、メニューが表示されます。[Associate Floating IP]オプションを選択します。

ステップ7:IP Addressフィールドで使用する対応するフローティングIPアドレスを選択し、図に 示すように、このフローティングIPが関連付けられるポートで割り当てられる新しいインスタン スから対応する管理インターフェイス(eth0)を選択します。

| Address                                  |   | Select the ID address you wish to apposite with the                             |  |
|------------------------------------------|---|---------------------------------------------------------------------------------|--|
| 10.145.0.249     ◄                       |   | Select the IP address you wish to associate with the selected instance or port. |  |
| AAA-CPAR-testing instance: 172.16.181.17 | • |                                                                                 |  |

ステップ8:最後に、[Associate]ボタンをク**リック**します。

# SSH の有効化

ステップ1:[Horizon]トップメニューで、[**Project**] > [イ**ンスタンス]に移動します。** 

ステップ2:「新規インスタンスの起動」セクションで作成したインスタンス/VMの名**前をクリッ クします**。

ステップ3:[Console]タブをク**リック**します。これにより、VMのコマンドラインインターフェイス が表示されます。

ステップ4:CLIが表示されたら、適切なログインクレデンシャルを入力します。

ユーザ名:xxxxx

パスワード:xxxxx

Red Hat Enterprise Linux Server 7.0 (Maipo) Kernel 3.10.0-514.el7.x86\_64 on an x86\_64 aaa-cpar-testing-instance login: root Password: Last login: Thu Jun 29 12:59:59 from 5.232.63.159 [rootQaaa-cpar-testing-instance ~]#

ステップ5:CLIでvi /etc/ssh/sshd\_configコマンドを入力して、SSH設定を編集します。

ステップ6:SSH設定ファイルが開いたら、Iを押して編集します。次に、ここに示すセクションを 探し、最初の行をPasswordAuthentication noからPasswordAuthentication **yesに**変更します。

# To disable tunneled clear text passwords, change to no here! PasswordAuthentication yes\_ #PermitEmptyPasswords no PasswordAuthentication no

ステップ7: Escキーを押して:wq!sshd\_configファイルの変更を保存します。

ステップ8:コマンドservice sshd restartを実行します。

ステップ9:SSH設定の変更が正しく適用されたことをテストするために、任意のSSHクライアン

トを開き、インスタンス(10.145.0.249など)に割り当てられたフローティングIPとユーザ**rootとの リモートセキュア接続を確立します**。

| [2017-07-13 12:12.09] ~<br>[dieaguil.DIEAGUIL-CWRQ7] ≻ ssh root@10.145.0.249<br>Warning: Permanently added '10.145.0.249' (RSA) to the list of known hosts                                        |
|----------------------------------------------------------------------------------------------------|
| root@10.145.0.249's password:<br>X11 forwarding request failed on channel 0<br>Last login: Thu Jul 13 12:58:18 2017<br>[root@aaa-cpar-testing-instance ~]#<br>[root@aaa-cpar-testing-instance ~]# |

### SSHセッションの確立

アプリケーションがインストールされる対応するVM/サーバのIPアドレスを使用して、SSHセッ ションを開きます。

[dieaguil.DIEAGUIL-CWRQ7] ➤ ssh root@10.145.0.59
(11 forwarding request failed on channel 0
\_ast login: Wed Jun 14 17:12:22 2017 from 5.232.63.147
[root@dalaaa07 ~]#

# CPARソフトウェアおよびライセンスのアップロード

ステップ1:対応するCPARバージョンのインストールスクリプト(CSCOar-x.x.x.x-Inx26\_64install.sh)をシスコソフトウェアプラットフォームからダウンロードします。 <u>https://software.cisco.com/download/release.html?mdfid=286309432&flowid=&softwareid=284671</u> 441&release=7.2.2.3&relind=AVAILABLE&rellifecycle=&reltype=latest

### **Cisco Prime Access Registrar for RHEL**

CSCOar-7.2.2.3-Inx26\_64-install.sh

ステップ2:CSCOar-x.x.x.rlnx26\_64-install.shファイルをVM/Serverの/tmpディレクトリにアップ ロードします。

ステップ3 : 対応するライセンスファイルを/tmpディレクトリの新しいVM/サーバにアップロ**ード** しま**す**。

[cloud-user@rhel-instance tmp]\$ ls
CSCOar-7.2.2.2.lnx26 64-install.sh PAR201703171741194350.lic

RHEL/CentOSイメージのアップロード

# [cloud-user@rhel-instance tmp]\$ ls | grep rhel rhel-server-7.2-source-dvd1.iso

# Yumリポジトリの作成

YumはLinuxのツールで、新しいRPMをインストールする際にユーザーがすべての依存関係を確 認できます。このツールは、CPAR必須RPMのインストール時およびカーネルアップグレード時 に使用されます。

ステップ1:コマンド**cd/mnt**を使用してディレクトリ/mntに移動し、**disk1**という名前の新しいディレクトリを作成し、コマンド**mkdir disk1**を実行します。

ステップ2:コマンドcd /tmpを使用して/tmpディレクトリに移動します。ここでは、RHELまたは CentOS .isoファイルが以前にアップロードされ、セクション3.3で説明した手順に従います。

ステップ3:ステップ1.で作成したディレクトリにRHEL/CentOSイメージをマウントします。コマンドmount -o loop <name of the iso file> /mnt/disk1を使用します。

ステップ4:/tmpで、コマンドmkdir repoを使用してrepoという名前の新しいディレクトリを作成します。次に、このディレクトリの権限を変更し、chmod -R o-w+r repoコマンドを実行します。

ステップ5:コマンド**cd /mnt/disk1を使用して**RHEL/CentOSイメージのPackagesディレクトリ (ステップ3.でマウント)に移動します。コマンド**cp -v \* /tmp/repoを使用して、すべての** Packagesディレクトリを/tmp/repoにコピーします。

ステップ6:repoディレクトリに戻り、cd /tmp/repoを実行し、次のコマンドを使用します。

rpm -Uhvdeltarpm-3.6-3.el7.x86\_64.rpm

rpm-Uvh python-deltarpm-3.6-3.el7.x86\_64.rpm

rpm -Uvh createrepo-0.9.9-26.el7.noarch.rpm

これらのコマンドは、Yumをインストールして使用するために3つの必要なRPMをインスト ールします。前述のRPMのバージョンが異なる場合があり、RHEL/CentOSのバージョンに よって異なります。これらのRPMのいずれかが/Packagesディレクトリに含まれていない場 合は、https://rpmfind.netのWebサイトを参照し<u>てダウンロード</u>してください。

ステップ7:createrepo /tmp/repoコマンドを使用して、新しいRPMレポジトリを作成します。

ステップ8:cd /etc/yum.repos.d/コマンドを使用して、ディレクトリ/etc/yum.repos.d/に移動します 。次のコマンドを使用して、myrepo.repoという名前の新しいファイルを作成します。このファ イルを含むものは、vi myrepo.repo:

[local]

enabled=1

<sup>gpgcheck=0</sup> Iキーを押**して**、挿入モードを有効にします。保存して閉じるには、Escキーを押し、「:wq!」と 入力します。 Enterキーを押します。

# 必要なRPMのインストール

ステップ1:コマンドcd /tmp/repoで/tmp/repoディレクトリに移動します。

ステップ2:CPARの必要なRPMをインストールし、次のコマンドを実行します。

yum install bc-1.06.95-13.el7.x86\_64.rpm

yum install jre-7u80-linux-x64.rpm

yum install sharutils-4.13.3-8.el7.x86\_64.rpm

yum install unzip-6.0-16.el7.x86\_64.rpm

**注**: RPMのバージョンが異なる場合があり、RHEL/CentOSのバージョンによって異なりま す。これらのRPMのいずれかが/Packagesディレクトリに含まれていない場合は、ダウンロ ード可能な<u>https://rpmfind.net</u>のWebサイトを参照してください。Java SE 1.7 RPMをダウン ロードするには、http://www.oracle.com/technetwork/java/javase/downloads/java-archivedownloads-javase7-521261.htmlを参照して、jre-**7u80-**linux-**x64.rpmをダウンロードしてく** ださい。

# 3.10.0-693.1.1.el7バージョンへのカーネルアップグレード

ステップ1:コマンドcd /tmp/repoを使用して/tmp/repoディレクトリに移動します。

ステップ2:kernel-3.10.0-514.el7.x86\_64 RPMをインストールし、コマンドyum install kernel-3.10.0-693.1.1.el7.x86\_64.rpmを実行します。

ステップ3:コマンドrebootを使用して、VM/サーバをリブートアップします。

ステップ4:マシンが再起動したら、カーネルのバージョンが更新されたことを確認し、コマンド uname -rを実行します。出力は3.10.0-693.1.1.el7.x86\_64である必要があります。

### ネットワークパラメータの設定

### ホスト名の変更

ステップ1:ファイル/etc/hostsを書き込みモードで開き、コマンドvi /etc/hostsを実行します。

ステップ2:挿入モードを有効にし、対応するホストネットワーク情報を書き込むには、Iを押し 、次の形式に従います。 <Diameter interface IP>

以下に、いくつかの例を示します。10.178.7.37 aaa07.aaa.epc.mnc30.mcc10.3gppnetwork.org aaa07

ステップ3:変更を保存し、Escキーを押してファイルを閉じ、「**:wq**!」と書き込みます Enterキーを押します。

ステップ4:コマンドhostnamectl set-hostname <Host's FQDN>を実行します。以下に、いくつかの例を示します。hostnamectl set-hostname aaa.epc.mnc.mcc.3gppnetwork.org。

ステップ5:service network restartコマンドを使用して、ネットワークサービスを再起動します。

ステップ6:ホスト名の変更が適用されたことを確認し、次のコマンドを実行します。hostname - a、hostname -f。VM/サーバのホスト名とそのFQDNが表示されます。

ステップ7:コマンドvi /etc/cloud/cloud\_configで/etc/cloud/cloud\_configを開きて、「- update hostname」の行の前に「#」を挿入します。これは、リブート後にホスト名が変更されるのを防 ぐためです。ファイルは次のようになります。

| c٦ | oud_init_modules:                   |
|----|-------------------------------------|
|    | • migrator                          |
|    | bootcmd                             |
|    | write-files                         |
|    | growpart                            |
|    | resizefs                            |
|    | <pre>set_hostname</pre>             |
| #  | <ul> <li>update_hostname</li> </ul> |
|    | <pre>update_etc_hosts</pre>         |
|    | • rsyslog                           |
|    | users-groups                        |
|    | ssh                                 |

ネットワークインターフェイスのセットアップ

ステップ1:ディレクトリ/etc/sysconfig/network-scriptsに移動し、cd /etc/sysconfig/network-scriptsを使用します。

ステップ2:コマンドvi ifcfg-eth0**を使用してifcfg-eth0**を開きます。**これは管理インタフェー**スで す。設定は次のようになります。

IPADDR= <eth2 IP>

USERCTL="yes"

TYPE="Ethernet"

DEVICE="eth2"

ONBOOT="yes"

BOOTPROTO="none"

PEERDNS="yes"

IPV6INIT="no"

ステップ4:コマンドviifcfg-eth2を使用してeth2ネットワーク構成ファイルを作成します。これ はRADIUSインターフェイスです。Iを押してモードを挿入するに入力し、次の設定に入ります。

PERSISTENT\_DHCLIENT="1" このインスタンスに対応する直径のIPに対して<eth1 IP>を変更します。すべての設定が完了した ら、ファイルを保存して閉じます。

IPADDR= <eth1 IP>

PREFIX=28

IPV6INIT="no"

PEERDNS="yes"

USERCTL="yes"

TYPE="Ethernet"

ONBOOT="yes"

BOOTPROTO="none"

DEVICE="eth1"

ステップ3:コマンドviifcfg-eth1を使用してeth1ネットワーク構成ファイルを作成します。これ は直径インターフェイスです。Iを押して挿入モードにアクセスし、次の設定に入ります。

PERSISTENT\_DHCLIENT="1" 必要な変更を行い、ファイルを保存して閉じ、Escキーを押してwq!と入力します。

IPV6INIT="no"

PEERDNS="yes"

USERCTL="yes"

TYPE="Ethernet"

ONBOOT="yes"

BOOTPROTO="dhcp"

PERSISTENT\_DHCLIENT="1"

このインスタンスに対応するradius IPの<eth2 IP>を変更します。すべての設定が完了したら、ファイルを保存して閉じます。

ステップ5:service network restartコマンドを使用して、ネットワークサービス**を再起動します**。 ifconfigコマンドを使用して、ネットワーク構成の変更が適用されたことを確**認しま**す。各ネット ワークインターフェイスには、そのネットワーク設定ファイル(ifcfg-ethx)に従ってIPが**必要**です 。 eth1またはeth2が自動的に起動しない場合は、ifup ethxコマンドを実**行します**。

## CPARのインストール

ステップ1:コマンドcd /tmpを実行して、/tmpディレクトリに移動します。

ステップ2:chmod 775 ./CSCOar-x.x.x.-Inx26\_64-install.shコマンドを使用して、./CSCOarx.x.x.x.-Inx26\_64-install.shファイルの権限を変更します。

ステップ3:コマンド./CSCOar-x.x.x.-Inx26\_64-install.shを使用して、インストールスクリプト を開始します。

| [cloud-user@rhel-instance tmp]\$ sudo ./CSCOar-7.2.2.2.lnx26_64-install.sh |                   |                          |  |  |  |
|----------------------------------------------------------------------------|-------------------|--------------------------|--|--|--|
| ./CSCOar-7.2.2.2-lnx26_64-install.sh:                                      | line 343: [: 148: | unary operator expected  |  |  |  |
| Name : CSCOar                                                              | Relocations:      | /opt/CSC0ar              |  |  |  |
| Version : 7.2.2.2                                                          | Vendor:           | Cisco Systems, Inc.      |  |  |  |
| Release : 1491821640                                                       | Build Date:       | Mon Apr 10 04:02:17 2017 |  |  |  |
| Install Date: (not installed)                                              | Build Host:       | nm-rtp-view4             |  |  |  |
| Signature : (none)                                                         |                   |                          |  |  |  |
| <pre>build_tag: [Linux-2.6.18, official]</pre>                             |                   |                          |  |  |  |

Copyright (C) 1998-2016 by Cisco Systems, Inc. This program contains proprietary and confidential information. All rights reserved except as may be permitted by prior written consent.

Where do you want to install <CSCOar>? [/opt/CSCOar] [?,q]

ステップ4:「Where do you want to install <CSCOar>?」という質問に対して、[/opt/CSCOar] [?,q]を押して、デフォルトの場所(/opt/CSCOar/)を選択します。

ステップ5:「FLEXImライセンスファイル**はどこにありますか?」という質問の後[] [?,q]ライセン ス**の場所を指定します。この場所は/tmpです。

ステップ6:質問J2REの**インストール場所を教えてください。[] [?,q]** Javaがインストールされて いるディレクトリを入力します。以下に、いくつかの例を示します。/usr/java/jre1.8.0\_144/ にア クセスしてください。

これが現在のCPARバージョンに対応するJavaバージョンであることを確認します。

ステップ7:この配置ではOracleが使用されていないため、**Enterを押**してOracle入力をスキップ します。

ステップ8:Enterキーを押して、SIGTRAN-M3UA機能のステップをスキップします。この機能は、この展開には必要ありません。

ステップ9:質問**CPARを非ルートユーザとして実行しますか?[n]:[y,n,?,q]デフォルトの答え**であ るn**を使用**するには、Enterキーを押します。

ステップ10:質問「**Do you want to install the example configuration now?」[n]:[y,n,?,q]デフォル** トの答えであるnを使用するには、Enterキーを押します。

ステップ11:CPARのインストールプロセスが完了するまで待ってから、すべてのCPARプロセス が実行されていることを確認します。ディレクトリ/opt/CSCOar/binに移動し、コマンド ./arstatusを実行します。出力は次のようになります。

| [root@dalaaa06  | bin]# ./arstatus         |             |
|-----------------|--------------------------|-------------|
| Cisco Prime AR  | RADIUS server running    | (pid: 1192) |
| Cisco Prime AR  | Server Agent running     | (pid: 1174) |
| Cisco Prime AR  | MCD lock manager running | (pid: 1177) |
| Cisco Prime AR  | MCD server running       | (pid: 1191) |
| Cisco Prime AR  | GUI running              | (pid: 1194) |
| SNMP Master Age | ent running              | (pid: 1193) |

### SNMPの設定

### CPAR SNMPの設定

ステップ1:必要なSNMPコミュニティ、トラップコミュニティ、およびトラップレシーバのIPア ドレスを含むため、コマンド/cisco-ar/ucd-snmp/share/snmp/snmpd.confを使用してsnmpd.conf**フ ァイルを開きます。**trap2sink xxx.xxx.xxx cparaasnmp 162の行を挿入します。

ステップ2:コマンドcd /opt/CSCOar/binを実行し、コマンド./aregcmdを使用してCPAR CLIにロ グインし、管理者クレデンシャルを入力します。

ステップ3:/**Radius/Advanced/SNMPに移動し、コ**マンドset **MasterAgentEnabled TRUEを発行し ます**。saveコマンドを使用して変更を保存し、exitを発行して**CPAR CLIを終了する**と、CLIが終 了します。

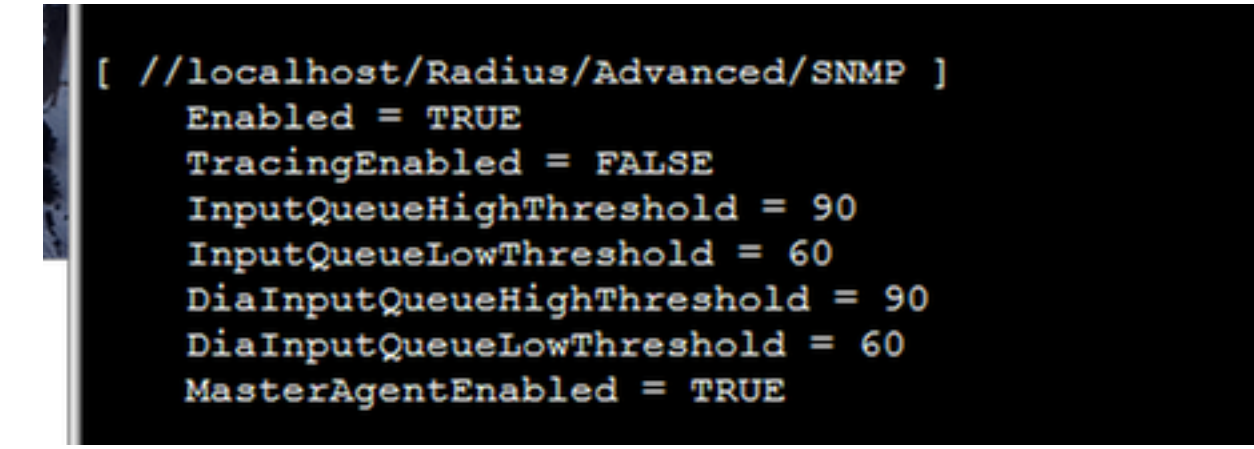

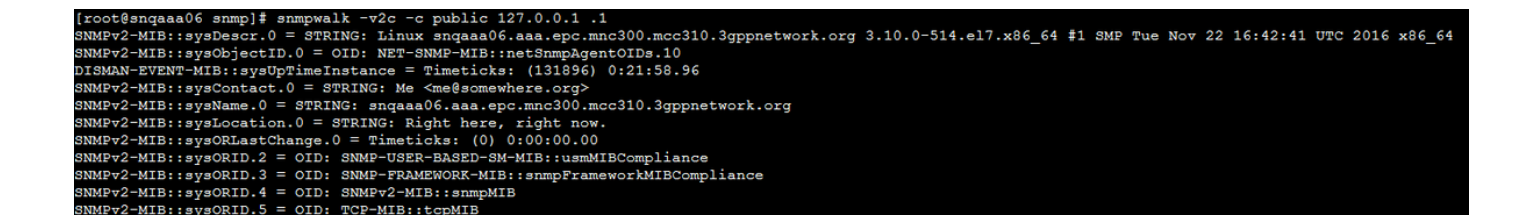

OSがsnmpwalkコマンドを認識しない場合は、/tmp/repoに移動し、yum install net-snmp-libs-5.5-49.el6.x86\_64.rpmを実行します。

### OS SNMPの設定

ステップ1:ファイル/**etc/sysconfig/snmpdを編集し**て、OS SNMPリスナーのポート50161を指定 します。それ以外の場合は、CPAR SNMPエージェントで現在使用されているデフォルトのポー ト161が使用されます。

[root@snqaaa06 snmp]# cat /etc/sysconfig/snmpd
# snmpd command line options
# '-f' is implicitly added by snmpd systemd unit file
# OPTIONS="-LS0-6d"
OPTIONS="-LS0-5d -Lf /dev/null -p /var/run/snmpd.pid -x TCP:50161 UDP:50161"

ステップ2:コマンドservice snmpd restartを使用して、SNMPサービスを再起動します。

[root@snqaaa06 bin]# service snmpd restart
Redirecting to /bin/systemctl restart snmpd.service

ステップ3:snmpwalk -v2c -c public 127.0.0.1:50161.1コマンドを発行して、OS OIDが照会できる ことを確認します。

| [root@sngaaa06 snmp]# snmpwalk -v2c -c public 127.0.0.1:50161 .1                                                                                       |
|----------------------------------------------------------------------------------------------------|
| SNMPv2-MIB::sysDescr.0 = STRING: Linux snqaaa06.aaa.epc.mnc300.mcc310.3gppnetwork.org 3.10.0-514.el7.x86 64 #1 SMP Tue Nov 22 16:42:41 UTC 2016 x86 64 |
| SNMFv2-MIB::sysObjectID.0 = OID: NET-SNMP-MIB::netSnmpAgentOIDs.10                                                                                     |
| DISMAN-EVENT-MIB::sysUpTimeInstance = Timeticks: (3466) 0:00:34.66                                                                                     |
| SNMFv2-MIB::sysContact.0 = STRING: Root <root@localhost> (configure /etc/snmp/snmp.local.conf)</root@localhost>                                        |
| SNMFv2-MIB::sysName.0 = STRING: sngaaa06.aaa.epc.mnc300.mcc310.3gppnetwork.org                                                                         |
| SNMFv2-MIB::sysLocation.0 = STRING: Unknown (edit /etc/snmp/snmpd.conf)                                                                                |
| SNMFv2-MIB::sysORLastChange.0 = Timeticks: (1) 0:00:00.01                                                                                              |
| SNMFv2-MIB::sysORID.1 = OID: SNMP-MPD-MIB::snmpMPDCompliance                                                                                           |
| SNMPv2-MIB::sysORID.2 = OID: SNMP-USER-BASED-SM-MIB::usmMIBCompliance                                                                                  |
| SNMPv2-MIB::sysORID.3 = OID: SNMP-FRAMEWORK-MIB::snmpFrameworkMIBCompliance                                                                            |
| SNMPv2-MIB::sysORID.4 = OID: SNMPv2-MIB::snmpMIB                                                                                                    |
| SNMFv2-MIB::sysORID.5 = OID: TCP-MIB::tcpMIB                                                                                                    |
| SNMPv2-MIB::sysORID.6 = OID: IP-MIB::ip                                                                                                    |
| $SNMP \pi^2 - MTB + sygORTD = OTD + UDP - MTB + udp MTB$                                                                                               |

# NTP の設定

ステップ1:NTP RPMがすでにインストールされていることを確認し、rpm -qa | grep ntp。出力は 次のようになります。

[root@dalaaa06 repo]# rpm -qa | grep ntp
ntp-4.2.6p5-25.el7.centos.x86\_64
ntpdate-4.2.6p5-25.el7.centos.x86\_64

RPMがインストールされていない場合は、cd /tmp/repoを使用して/tmp/repoディレクトリに移動 し、次のコマンドを実行します。

yum install ntp-4.2.6p5-25.el7.centos.x86\_64

yum install ntpdate-4.2.6p5-25.el7.centos.x86:64 ステップ2:コマンド**vi /etc/ntp.conf**を使用して/etc/ntp.confファイルを開き、このVM/サーバの NTPサーバの対応するIPを追加します。

ステップ3:ntp.confファイルを閉**じ、コマンド**service ntpd restartを使用してntpdサービスを**再起** 動します。

ステップ4:コマンド**ntpq -p**を発行して、VM/サーバがNTPサーバに接続されていることを確認し ます。

# CPAR設定のバックアップ/復元手順(オプション)

**注**:このセクションは、既存のCPAR設定がこの新しいVM/サーバで複製される場合にのみ 実行してください。この手順は、送信元と宛先の両方のインスタンスで同じCPARバージョ ンが使用されるシナリオでのみ機能します。

### 既存のCPARインスタンスからCPAR設定バックアップファイルを取得する

ステップ1:ルートクレデンシャルを使用してバックアップファイルを取得する、対応するVMで 新しいSSHセッションを開きます。

ステップ2:コ**マンドcd /opt/CSCOar/bin**を使用して、ディレクトリ/opt/CSCOar/binに移動します。

ステップ3:CPARサービスを停止し、コマンド./arserver stopを実行して、停止します。

ステップ4:コマンド./arstatusを使用してCPARサービスが停止したことを確認し、Cisco Prime Access Registrar Server Agent not runningというメッセージを探します。

ステップ5:新しいバックアップを作成するには、コマンド./mcdadmin -e /tmp/config.txtを実行します。要求されたら、CPAR管理者クレデンシャルを入力します。

ステップ6:コマンド**cd** /tmp**を使用**して、ディレクトリ/tmpに移動します。config.txtという名前 のファイルは、このCPARインスタンス設定のバックアップです。

ステップ7:バックアッ**プが復元される**新しいVM/サーバにconfig.txtファイルをアップロードします。scp config.txt root@<new VM/Server IP>:/tmpコマンドを使用します。

ステップ8:コマンドcd /opt/CSCOar/binを使用してディレクトリ/opt/CSCOar/binに戻り、コマンド./arserver startを使用してCPARを再び起動します。

### 新しいVM/サーバでのCPAR設定バックアップファイルの復元

ステップ1:新しいVM/Serverで、コマンドcd/tmpを使用してディレクトリ/tmpに移動して、「既

存のCPARインスタンスからCPAR設定バックアップファイルを取得する」のセクションStep 7.でアップロードされたconfig.txtファイルがあることを確認します。ファイルがない場合は、そ のセクションを参照し、scpコマンドが正しく実行さ**れたこと**を確認してください。

ステップ2:コマンドcd /opt/CSCOar/binを使用してディレクトリ/opt/CSCOar/binに移動して、 ./arserver stopコマンドを実行してCPARサービスをオフにします。

ステップ3:バックアップを復元するには、コマンド./mcdadmin -coi /tmp/config.txtを実行します。

ステップ4:コマンド./arserver startを発行して、CPARサービスを再びオンにします。

ステップ5:最後に、コマンド**./arstatus**を使用してCPARステータスを確認**します**。出力は次のようになります。

| [root@dalaaa06  | bin]# ./arstatus         |             |
|-----------------|--------------------------|-------------|
| Cisco Prime AR  | RADIUS server running    | (pid: 1192) |
| Cisco Prime AR  | Server Agent running     | (pid: 1174) |
| Cisco Prime AR  | MCD lock manager running | (pid: 1177) |
| Cisco Prime AR  | MCD server running       | (pid: 1191) |
| Cisco Prime AR  | GUI running              | (pid: 1194) |
| SNMP Master Age | nt run <u>n</u> ing      | (pid: 1193) |
|                 |                          |             |